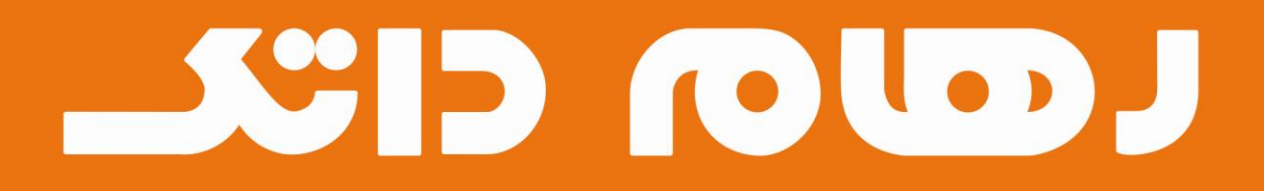

# مودم زایکسل

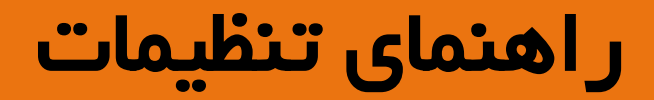

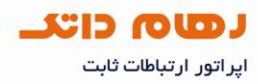

### مشخصات ظاهري مودم

#### چر اغ های مودم

۱ – نشانگر اتصال به برق می باشد.

۲– LAN1 الی LAN4 که روشن بودن هر کدام از آنها، نشانگر اتصال سیستم به آن پورت می باشد.

۳– روشن وثابت بودن آن به معنای فعال بودن وایر لس مودم می باشد.

۴– روشن وثابت بودن این چراغ بیانگر این است که ارتباط مودم با خط ADSL برقرار است.

۵– روشن و چشمک زن بودن این چراغ نشان دهنده این است که مودم کانکت می باشد.

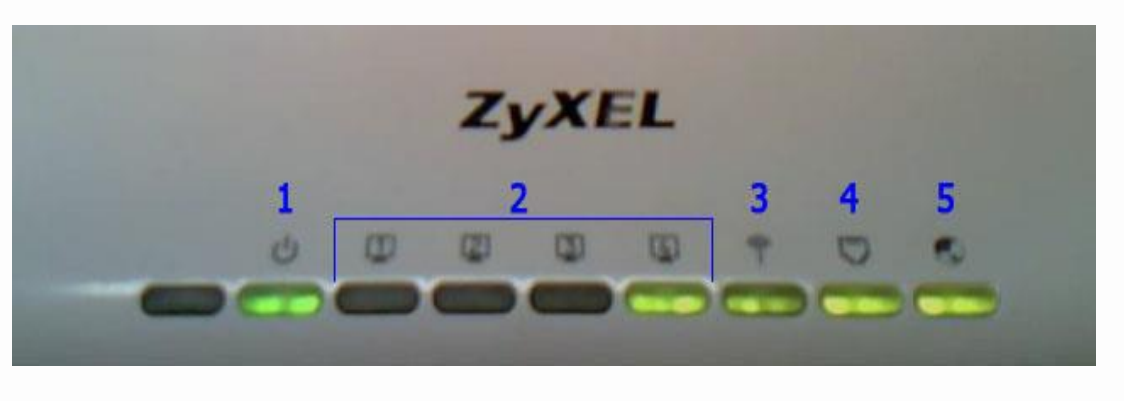

پنل پشت دستگاه

ON/OFF: دکمه روشن و خاموش کردن

Power : محل اتصال آداپتور برق

Reset : دکمه ریست کردن مودم

LAN1 الی LAN4 : پورتهای LAN دستگاه بر ای اتصال به دستگاه های کابلی

DSL : اتصال به خط از طريق Splitter

www.datak.ir

info@datak.ir

s1681

@datakclub

o datak.ir

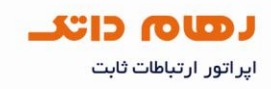

آنتن wireless : جهت اتصال بی سیم به laptap و موبایل ...

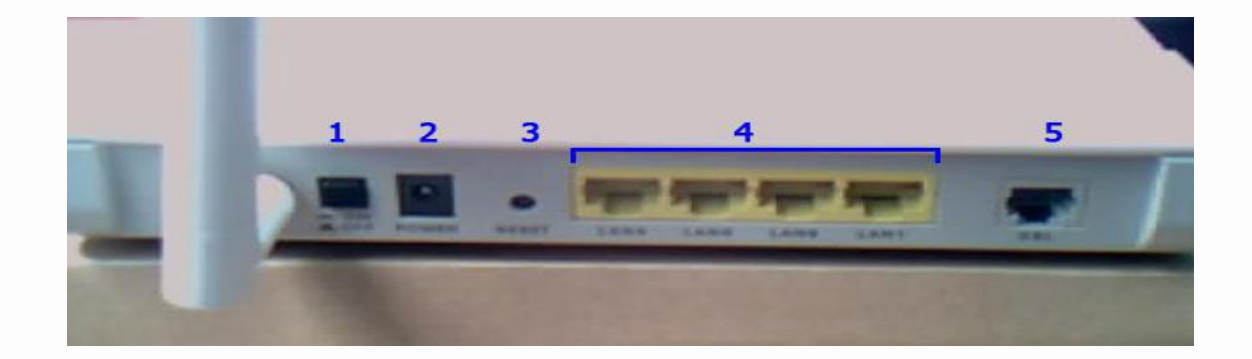

پیکربندی (تنظیم) از طریق آدرس مودم در مرورگر به صورت دستی

پنجره ای در یکی از مرورگر ها باز کرده و آدرس ۱۹۲٬۱۶۸٬۱۰۱ را در آدرس بار وارد کنید.

در صفحه باز شده کلمه عبور را که عبارت admin می باشد وارد نمایید.

| <b>C</b> ×         | (1) http://192.168.1.1                          | ₩ * Google                                            |  |
|--------------------|-------------------------------------------------|-------------------------------------------------------|--|
| Most Visited Gett  | ing Started 🔊 Latest Headlines                  |                                                       |  |
| .:: Welcome to the | Web-Based Confi                                 |                                                       |  |
|                    |                                                 |                                                       |  |
|                    |                                                 |                                                       |  |
|                    |                                                 |                                                       |  |
|                    | ZyXEL                                           |                                                       |  |
|                    |                                                 |                                                       |  |
|                    |                                                 |                                                       |  |
|                    | P-660HW-T1 v3                                   |                                                       |  |
|                    | Welcome to your router Configuration Interfa    | ace                                                   |  |
|                    | Enter your password and press enter or click "L | .ogin"                                                |  |
|                    |                                                 |                                                       |  |
|                    | V Password: •••••                               |                                                       |  |
|                    | Login Carcel                                    |                                                       |  |
|                    |                                                 |                                                       |  |
| www.datak.ir       |                                                 |                                                       |  |
| info@datak.ir      | Delsa Telecommo<br>Official age                 | unication Technology Co.<br>ent in Iran www.delsa.net |  |
|                    |                                                 |                                                       |  |
| 81681              |                                                 |                                                       |  |
| @datakclub         |                                                 |                                                       |  |
|                    |                                                 |                                                       |  |
| datak.ir           |                                                 |                                                       |  |

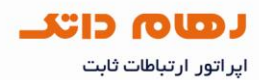

در صفحه ای که باز می شود گزینه Go to Advanced Setup را انتخاب کرده و بر روی Apply کلیک کنید.

| 🕹 .:: Welcome to the Web-Based      | Configurator Mozilla Firefox                                                                                                    |              |        |   |
|-------------------------------------|----------------------------------------------------------------------------------------------------|--------------|--------|---|
| <u>File Edit View History B</u> ool | rmarks <u>T</u> ools <u>H</u> elp                                                                                                    |              |        |   |
| 🔇 💁 C 🗙 🏠                           | http://192.168.1.1/Act_option.html                                                                                                    | ☆ - 🛃- (     | Soogle | م |
| 🔊 Most Visited 📋 Getting Star       | ted 📶 Latest Headlines                                                                                                    |              |        |   |
| .:: Welcome to the Web-Ba           | ased Confi                                                                                                    |              |        | - |
| Done                                | <b>Please select Wizard or Advanced mode</b> The Wizard setup walks you through the most common configuration set         We suggest you use this mode if it is the first time you are setting up you         outer or if you need to make basic configuration changes.         Use Advanced mode if you need access to more advanced features not         Included in Wizard mode.         Go to Mizard setup         Go to Advanced setup         Chick here to always start with the Advanced setup.         Apply       Exit | tings.<br>ur |        |   |
| info@datak.ir                       |                                                                                                    |              |        |   |
| 81681                               |                                                                                                    |              |        |   |
|                                     |                                                                                                    |              |        |   |

صفحه اول تنظیمات در قسمت Interface Status سرعت Upstream/Downstream قابل مشاهده می باشد که در صورتی که مقدار نداشته باشد باید تنظیمات اتصال به اینترنت را انجام دهید.

|           | ) Status                                 |                             |                    |                                |                  |
|-----------|------------------------------------------|-----------------------------|--------------------|--------------------------------|------------------|
| Status    |                                          |                             |                    | Refresh Interval: 30 seconds 👻 | Apply            |
|           | Device Information                       |                             | System Status      |                                |                  |
| HW-T1 v3  |                                          |                             |                    |                                |                  |
| work      | Host Name:                               |                             | System Uptime:     | 0:06:32                        |                  |
| urity     | Model Number:                            | P-660HW-T1 v3               | Current Date/Time: | 01/01/2000 00:06:24            |                  |
|           | MAC Address:                             | 40:4a:03:ad:15:c8           | System Mode:       | Routing / Bridging             |                  |
| anced     | ZyNOS Firmware Version:                  | V3.70(BYD.4)b1   06/21/2010 | CPU Usage:         |                                | 9.81%            |
| intenance | DSL Firmware Version:<br>WAN Information | DMT FwVer: 3.12.8.0_A_TC    | Memory Usage:      |                                | 65%              |
|           | - DSL Mode:                              | Error                       |                    |                                |                  |
|           | - IP Address:                            | 0.0.0.0 Connect             | Interface Status   |                                |                  |
|           | - IP Subnet Mask:                        | 0.0.0.0                     |                    |                                |                  |
|           | - Default Gateway:                       | N/A                         | _                  |                                |                  |
|           | - VPI/VCI                                | 0/35                        | Interface          | Status                         | Rate             |
|           | LAN Information                          |                             | DSL                | Down                           | 0 kbps / 0 kbps  |
|           | - IP Address:                            | <u>192.168.1.1</u>          |                    |                                |                  |
|           | - IP Subnet Mask:                        | 255.255.255.0               | LAN                | Up                             | 100M/Full Duplex |
|           | - DHCP:                                  | Server                      | WLAN               | Active                         | 54M              |
|           | WLAN Information                         |                             |                    |                                |                  |
|           | - SSID:                                  |                             |                    |                                |                  |
|           | - Channel:                               | 6                           | (COLUMN )          |                                |                  |
|           | - Security:                              | WPA-PSK                     | Summary            |                                |                  |
|           | - WPS:                                   | Unconfigured                |                    |                                |                  |
|           | - Statuce                                | On                          | Client List        | DSI Line St                    | atuc             |

www.datak.ir
info@datak.ir
81681
@datakclub
datak.ir

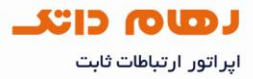

در صفحه ای که باز می شود از منوی سمت چپ گزینه Network و سپس WAN را انتخاب نمایید و موارد اعلام شده را به صورت زیر تنظیم نمایید.

Mode: Routing

User Name : شناسه کاربری

Password : رمز عبور

Encapsulation: LLC

VPI=0

VCI=35

|              | Network > WAN > Internet Connection |                                                                                                    |
|--------------|-------------------------------------|----------------------------------------------------------------------------------------------------|
| Status       | Internet Access Setup More Connect  | ions                                                                                                    |
|              | Line                                |                                                                                                    |
| 660HW-T1 v3  |                                     |                                                                                                    |
| Network      | Modulation                          | Multimode                                                                                                    |
| WAN          |                                     | E La contra contra contra contra contra contra contra contra contra contra contra contra contra contra contra c |
| LAN          | General                             |                                                                                                    |
| Wireless LAN | 2000 NO                             |                                                                                                    |
| ANAT         | Mode                                | Routing 🗙                                                                                                    |
| Security     | Encapsulation                       | PPPoE V                                                                                                    |
| Advanced     | User Name                           | فتلبه كاربرى                                                                                                    |
|              | Password                            |                                                                                                    |
| Maintenance  | Service Name                        |                                                                                                    |
|              | Multiplexing                        |                                                                                                    |
|              | Virtual Circuit ID                  |                                                                                                    |
|              | VPI                                 |                                                                                                    |
|              | VCI                                 | 30                                                                                                    |
|              | IP Address                          |                                                                                                    |
|              | Cohtain an ID Address Automatics    | lle.                                                                                                    |
|              | Costallia ID Address Automatica     | 19                                                                                                    |
|              | IP Address                          | 0.0:0.0                                                                                                    |
|              |                                     |                                                                                                    |
|              | DNS server                          |                                                                                                    |
|              | First DNS Server                    | Obtained From ISP 💙 0.0.0.0                                                                                     |
|              | Second DNS Server                   | Obtained From ISP V 0.0.0.0                                                                                     |
|              | Third DNS Server                    | Obtained From ISP V 0.0.0                                                                                       |
|              |                                     |                                                                                                    |
|              | Connection                          |                                                                                                    |
|              | O Nailed-Up Connection     ■        |                                                                                                    |
|              | Connect on Demand                   | Max Idle Timeout 0 sec                                                                                          |
|              | C Connect on Demand                 |                                                                                                    |
|              |                                     |                                                                                                    |
|              |                                     | Apply Cancel Advanced Setup                                                                                     |
|              |                                     |                                                                                                    |
|              |                                     |                                                                                                    |
|              |                                     |                                                                                                    |

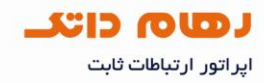

## پیکربندی (تنظیم) وایرلس

برای فعال سازی وایرلس از منوی Network گزینه Wireless LAN را انتخاب نمایید.

وایر لس مودم معمولا به صورت پیش فرض فعال می باشد.

نام شبکه وایرلس را در قسمت Network Name وارد نمایید.

به صورت پیش فرض Security برای Wireless غیرفعال می باشد که اگر بخواهید برای شبکه وایرلس کلمه عبور تعیین کنید باید نوع Security را در حالت WPA-PSK قرار دهید.

|                                                                                               | Network > Wireless LAN > AP  |                             |   |
|-----------------------------------------------------------------------------------------------|------------------------------|-----------------------------|---|
| Status                                                                                        | AP More AP WPS WPS Station   | WDS Scheduling              | - |
| 660HW-T1 v3                                                                                   | Wireless Setup               |                             |   |
| Network                                                                                       |                              |                             |   |
| WAN                                                                                           | Auto Sees Chassed            |                             |   |
| LAN                                                                                           | Channel Selection            | Channel-01 2412MHz V        |   |
| Wireless LAN                                                                                  |                              |                             |   |
| Security                                                                                      | Common Setup                 |                             |   |
| Advanced                                                                                      | Network Name(SSID)           | datak                       |   |
| Maintenance                                                                                   | Hide SSID                    |                             |   |
|                                                                                               | Security Mode                | No Security                 |   |
|                                                                                               | MAC Filter                   | Deny Association Edit       |   |
|                                                                                               |                              | Apply Cancel Advanced Setup |   |
|                                                                                               |                              | Apply Cancel Advanced Setup |   |
|                                                                                               | : Message <b>Ready</b>       | Apply Cancel Advanced Setup |   |
| 🕆 www.datak                                                                                   | : Message <u>Ready</u>       | Apply Cancel Advanced Setup |   |
| Www.datak     ✓ info@datak.                                                                   | : Message <u>Ready</u><br>ir | Apply Cancel Advanced Setup |   |
| <ul> <li>→ www.datak</li> <li>→ info@datak.</li> <li>→ 81681</li> </ul>                       | : Message <u>Ready</u><br>ir | Apply Cancel Advanced Setup |   |
| <ul> <li>→ www.datak</li> <li>→ info@datak.</li> <li>→ 81681</li> <li>⇒ @datakclut</li> </ul> | I Message Ready              | Apply Cancel Advanced Setup |   |

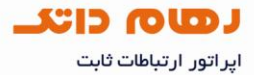

بعد از انتخاب WPA-PSK در صفحه ای که باز می شود در قسمت Pre-Shared Key یک رمز، حداقل ۸ کاراکتر وارد کرده و بر روی گزینه Apply کلیک کنید.

رمز تعریف شده حداقل ۸ کار اکتر بوده و میتواند ترکیبی از اعداد و حروف نیز باشد.

|                                             | Network > Wireless LAN > AP |                             |  |
|---------------------------------------------|-----------------------------|-----------------------------|--|
| Status                                      | AP More AP WPS WPS Statio   | n WDS Scheduling            |  |
| 660HW-T1 v3                                 | Wireless Setup              |                             |  |
| Network<br>WAN                              | Active Wireless LAN         |                             |  |
| LAN                                         | O Auto-Scan Channel         |                             |  |
| Wireless LAN                                | Channel Selection           | Channel-06 2437MHz V Scan   |  |
| -NAT                                        | Common Setup                |                             |  |
| ecurity<br>Idvanced                         | Network Name(SSID)          | datak                       |  |
| faintenance                                 | Hide SSID                   |                             |  |
|                                             | Security Mode               | WPA-PSK 🔻                   |  |
|                                             | Pre-Shared Key              | 1234567890                  |  |
|                                             | Idle Timeout                | 1800 (In Seconds)           |  |
|                                             | Group Key Update Timer      | 1800 (In Seconds)           |  |
|                                             | MAC Filter                  | Deny Association Edit       |  |
|                                             | QoS                         | None None 🔻                 |  |
|                                             |                             |                             |  |
|                                             |                             |                             |  |
|                                             |                             | Apply Cancel Advanced Setup |  |
|                                             |                             | Apply Cancel Advanced Setup |  |
|                                             |                             | Apply Cancel Advanced Setup |  |
|                                             |                             | Apply Cancel Advanced Setup |  |
|                                             | 1 Horono Basky              | Apply Cancel Advanced Setup |  |
|                                             | B Horence Bandy             | Apply Cancel Advanced Setup |  |
|                                             | E Verson Basky              | Apply Cancel Advanced Setup |  |
|                                             | B Horean Basky              | Apply Cancel Advanced Setup |  |
|                                             | Difference Bendu            | Apply Cancel Advanced Setup |  |
|                                             | B Plocence Bandu            | Apply Cancel Advanced Setup |  |
| www.data                                    | ak.ir                       | Apply Cancel Advanced Setup |  |
| www.data                                    | ak.ir                       | Apply Cancel Advanced Setup |  |
| www.data<br>info@data<br>81681              | ak.ir<br>ak.ir              | Apply Cancel Advanced Setup |  |
| www.data<br>info@data<br>81681              | ak.ir<br>lub                | Apply Cancel Advanced Setup |  |
| www.data<br>info@data<br>81681<br>@datakc   | ak.ir<br>ak.ir              | Apply Cancel Advanced Setup |  |
| www.data<br>info@data<br>81681<br>@datak.ir | ak.ir<br>ak.ir<br>lub       | Apply Cancel Advanced Setup |  |

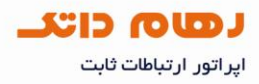

## تغییر دادن IP مودم

در صورتی که IP مودم با Range شبکه داخلی مغایرت دارد از منوی Network گزینه LAN را انتخاب و در سربرگ DHCP Setup گزینه DHCP را Disable نمایید.

| A CONTRACTOR OF CONTRACTOR | letwork > LAN > DHCP Setup      |                             |  |
|----------------------------|---------------------------------|-----------------------------|--|
| Status                     | IP DHCP Setup Client List I     | P Alias                     |  |
| -660HW-T1 v3               | DHCP Setup                      |                             |  |
| Network                    | DHCP                            | None 🗸                      |  |
| WAN                        | IP Pool Starting Address        | 192.168.1.88                |  |
| LAN                        | Pool Size                       | 151                         |  |
| Wireless LAN               | Remote DHCP Server              | 0.0.0                       |  |
| NAT                        |                                 |                             |  |
| Security                   | time Setting                    |                             |  |
| Advanced                   | Lease Time ( s )                | 259200                      |  |
| Maintenance                | DNS Server                      |                             |  |
|                            | DNS Servers Assisted by DUCD Se |                             |  |
|                            | First DNS Server                | Obtained From ISP V 0.0.0.0 |  |
|                            | Second DNS Server               | Obtained From ISP V 0.0.0.0 |  |
|                            | Third DNS Server                | Obtained From ISP V 0.0.0.0 |  |
|                            |                                 |                             |  |
|                            | 6                               | Apply Cancel                |  |
|                            |                                 |                             |  |
|                            |                                 |                             |  |
|                            |                                 |                             |  |
|                            | Message <b>Keady</b>            |                             |  |
|                            |                                 |                             |  |
|                            |                                 |                             |  |
|                            |                                 |                             |  |
|                            |                                 |                             |  |
|                            |                                 |                             |  |
| www.datak.ir               |                                 |                             |  |

- 🧭 @datakclub
- o datak.ir

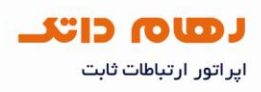

|              | Network > LAN > IP                 | - 40 AN |
|--------------|------------------------------------|---------|
| Status       | IP DHCP Setup Client List IP Alias |         |
| 60HW-T1 v3   | LAN TCP/IP                         |         |
| etwork       | IP Address 192.168.1.1             |         |
| WAN<br>LAN   | IP Subnet Mask 255.255.0           |         |
| Wireless LAN | Apply Cancel Advanced Setup        |         |
| -NAT         |                                    |         |
| dvanced      |                                    |         |
| laintenance  |                                    |         |
|              |                                    |         |
|              |                                    |         |
|              |                                    |         |
|              |                                    |         |
|              |                                    |         |
|              |                                    |         |
|              |                                    |         |
|              |                                    |         |

سپس وارد سربرگ IP شده و IP مودم را تغییر داده و برروی Apply کلیک کنید.

- www.datak.ir
   info@datak.ir
   81681
   @datakclub
- o datak.ir

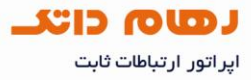

در صورتی که قصد استفاده از DHCP مودم را دارید باید بعد از تغییر IP در قسمت DHCP ای Ange گزینه DHCP را DHCP کرده و ابتدای Range جدید IP خود را در Address وارد نمایید.

| ZyxEL         |                                                                                                    |                             | 8 | 9 |
|---------------|----------------------------------------------------------------------------------------------------|-----------------------------|---|---|
| >             | Network > LAN > DHCP Setup                                                                                     |                             |   |   |
| Status        | IP DHCP Setup Client List I                                                                                    | P Alias                     |   |   |
| D-660UW-T1 v2 | DHCP Setup                                                                                                    |                             |   |   |
| Network       | DHCP                                                                                                    | None 💌                      |   |   |
| WAN           | IP Pool Starting Address                                                                                       | 192,168,1,88                |   |   |
| LAN           | Pool Size                                                                                                    | 151                         |   |   |
| Wireless LAN  | Remote DHCP Server                                                                                             | 0.0.0.0                     |   |   |
| NAT           | Time Setting                                                                                                   |                             |   |   |
| Security      | Time Second                                                                                                    |                             |   |   |
| B Advanced    | Lease Time ( s )                                                                                               | 259200                      |   |   |
| 9 Maintenance | DNS Server                                                                                                    |                             |   |   |
|               | DNS Servers Assigned by DHCP Ser                                                                               | ver                         |   |   |
| ~             | First DNS Server                                                                                               | Obtained From ISP 🕑 0.0.0.0 |   |   |
|               | Second DNS Server                                                                                              | Obtained From ISP V 0.0,0,0 |   |   |
|               | Third DNS Server                                                                                               | Obtained From ISP 💌 0.0.0.0 |   |   |
|               |                                                                                                    |                             |   |   |
|               |                                                                                                    | Apply Cancel                |   |   |
|               |                                                                                                    |                             |   |   |
|               |                                                                                                    |                             |   |   |
|               | The second second second second second second second second second second second second second second second s |                             |   |   |
|               | Message Keady                                                                                                  |                             |   |   |

| 俞  | www.datak.ir  |
|----|---------------|
| X  | info@datak.ir |
| C  | 81681         |
| T  | @datakclub    |
| 0) | datak.ir      |

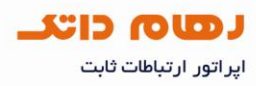

## ریست کردن مودم

#### ریست سخت افزاری

برای ریست سخت افزاری، از روزنه ریست که در پشت مودم قرار دارد استفاده می شود بطوری که باید کلید موجود در داخل روزنه باید به مدت چند ثانیه نگه داشته شود.

با توجه به این که در ریست سخت افزاری تمام تنظیمات از بین می رود بهتر است ریست کردن از طریق نرم افزاری صورت پذیرد.

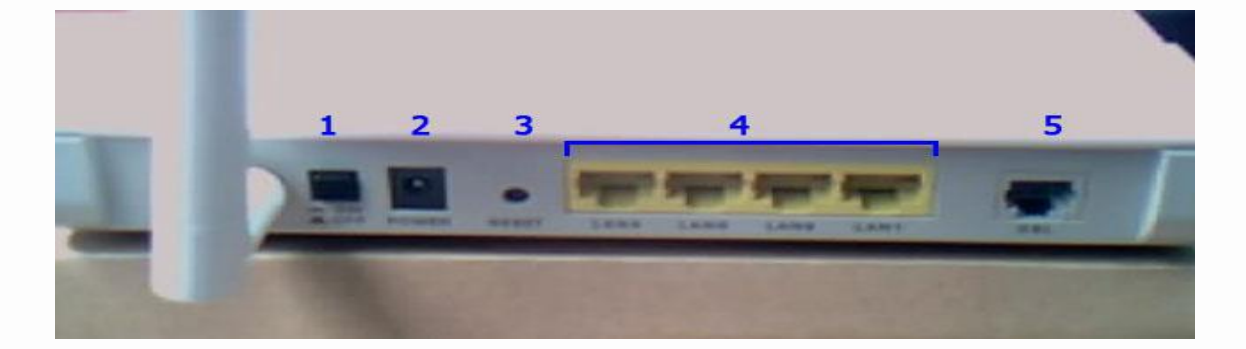

| 俞 | www.datak.ir  |
|---|---------------|
| M | info@datak.ir |
| C | 81681         |
| T | @datakclub    |
| 0 | datak.ir      |

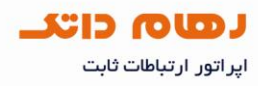

## ریست کردن مودم

ریست نرم افزاری

از منوی Maintenance گزینه tools را انتخاب کنید.

گزینه Configuration را انتخاب کنید.

در صفحه باز شده روی دکمه Reset در قسمت

Reset to Factory Default Settings کلیک کنید.

| ZyXEL                                                                                                    | ~ | <b>I</b> |
|----------------------------------------------------------------------------------------------------|---|----------|
| Maintenance > Tools > Configuration                                                                                                    |   |          |
| Status         P-660HW-T1 v3         R Network         Security         R Advanced         Maintenance         System         Logs         Tools         Diagnostic         Reset to Factory Default Settings         Click Reset to clear all user-entered configuration and return the Prestige to the factory default settings.         The following default settings would become effective after click Reset         Passord         Provide         With Privation |   |          |

- www.datak.ir
- info@datak.ir
- 81681
- 🧭 @datakclub
- o datak.ir

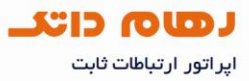

#### مشاهده نویز و سیگنال مودم

در صورتی که بخواهید نویز و سیگنال خط را مشاهده نمایید از صفحه Status مودم، گزینه DSL Line Status را انتخاب نمایید.

|               | 0.1                                      |                             |                               |                                |                    |
|---------------|------------------------------------------|-----------------------------|-------------------------------|--------------------------------|--------------------|
| B             | Status                                   |                             |                               |                                |                    |
| da            |                                          |                             |                               | Refresh Interval: 30 seconds 🔻 | Apply              |
| Status Status |                                          |                             |                               |                                |                    |
|               | Device Information                       |                             | System Status                 |                                |                    |
| 0HW-T1 v3     |                                          |                             |                               |                                |                    |
| twork         | Host Name:                               |                             | System Uptime:                | 0:06:32                        |                    |
| curity        | Model Number:                            | P-660HW-T1 v3               | Current Date/Time:            | 01/01/2000 00:06:24            |                    |
|               | MAC Address:                             | 40:4a:03:ad:15:c8           | System Mode:                  | Routing / Bridging             |                    |
| vanced        | ZyNOS Firmware Version:                  | V3.70(BYD.4)b1   06/21/2010 | CPU Usage:                    |                                | 9.81%              |
| intenance     | DSL Firmware Version:<br>WAN Information | DMT FwVer: 3.12.8.0_A_TC    | Memory Usage:                 |                                | 65%                |
|               | - DSL Mode:                              | Error                       |                               |                                |                    |
|               | - IP Address:                            | 0.0.0.0 Connect             | Interface Status              |                                |                    |
|               | - IP Subnet Mask:                        | 0.0.0.0                     | Total And Laborated Laborated |                                |                    |
|               | - Default Gateway:                       | N/A                         |                               | 1710 MAR                       | 00000              |
|               | - VPI/VCI                                | 0/35                        | Interface                     | Status                         | Rate               |
|               | LAN Information                          |                             | DSL                           | Down                           | 0 kbps / 0 kbps    |
|               | - IP Address:                            | <u>192.168.1.1</u>          | 100                           | U.                             | 100M/Full Duralise |
|               | - IP Subnet Mask:                        | 255.255.255.0               | LAN                           | Up                             | 100M/Full Duplex   |
|               | - DHCP:                                  | Server                      | WLAN                          | Active                         | 54M                |
|               | WLAN Information                         |                             |                               |                                |                    |
|               | - SSID:                                  | $\bigcirc$                  |                               |                                |                    |
|               | - Channel:                               | 6                           | Summary                       |                                |                    |
|               | - Security:                              | WPA-PSK                     | Summary                       |                                |                    |
|               | - WPS:                                   | Unconfigured                |                               |                                |                    |
|               | - Status:                                | On                          | Client List                   | DSL Line St                    | atus               |

www.datak.ir
 info@datak.ir
 81681
 @datakclub
 datak.ir

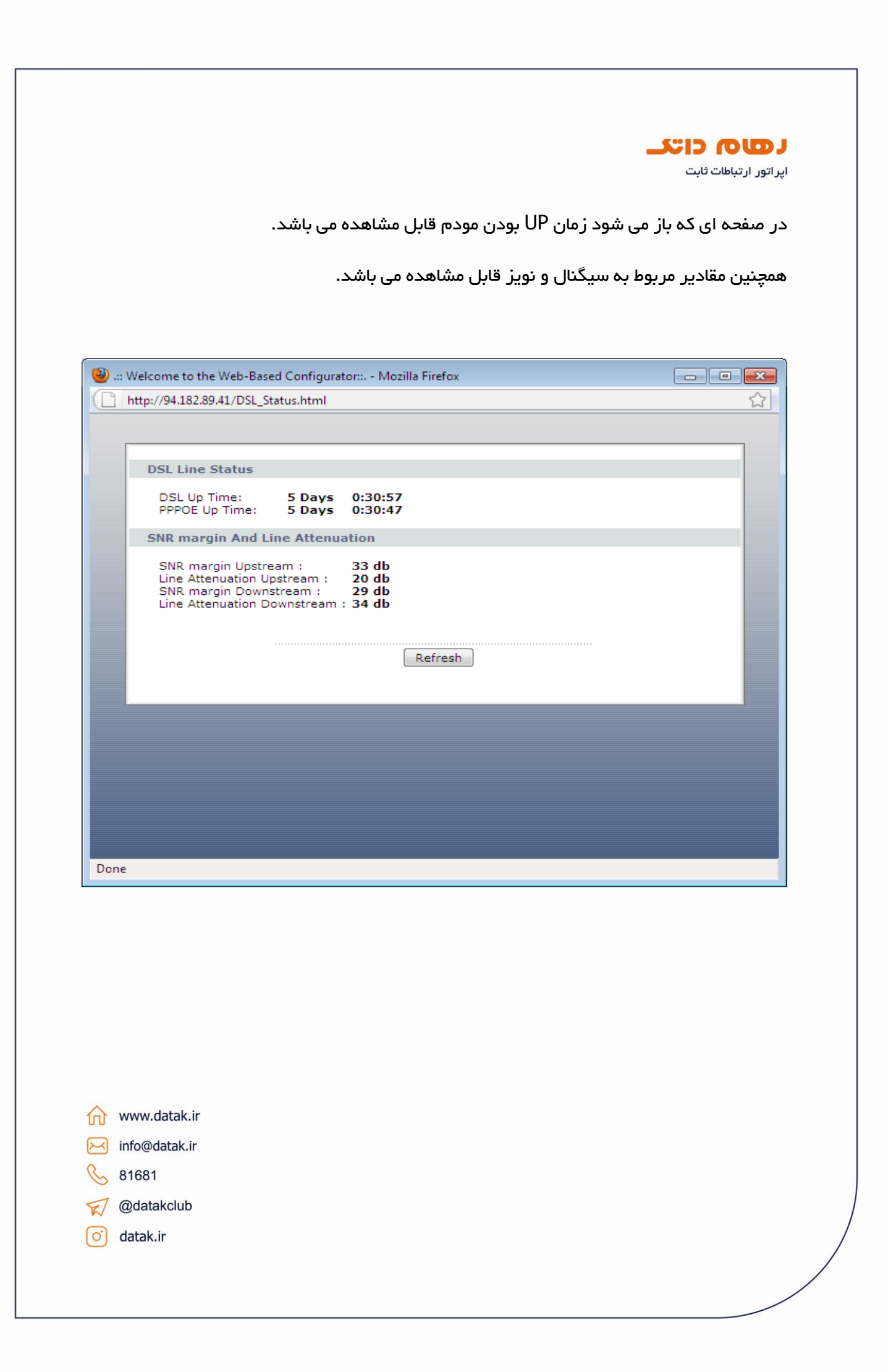

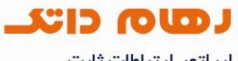

اپر اتور ارتباطات ثابت

#### تغيير Password كنسول مودم

وارد منوی Maintenance شده و گزینه System را انتخاب نمایید.

در برگه General در قسمت Admin Password رمز قبلی را وارد کرده و در ادامه رمز جدید را وارد و تایید نمایید.

| ) Ma                                                   | aintenance > System > General                                                                        |                                                                                                    |     |  |
|--------------------------------------------------------|----------------------------------------------------------------------------------------------------|----------------------------------------------------------------------------------------------------|-----|--|
| d                                                      | Contract Trans Collins                                                                               |                                                                                                    |     |  |
| Status Status                                          | General inne Secong                                                                                  |                                                                                                    | _   |  |
|                                                        | System Setup                                                                                         |                                                                                                    |     |  |
| 50HW-T1 v3<br>etwork                                   | System Name                                                                                          |                                                                                                    |     |  |
| ecurity                                                | Domain Name                                                                                          |                                                                                                    | - 1 |  |
| dvanced                                                | Administrator Inactivity Timer                                                                       | 15 (minutes, 0 means no timeout)                                                                               | - 1 |  |
| aintenance                                             | Password                                                                                             |                                                                                                    |     |  |
| System                                                 |                                                                                                    |                                                                                                    |     |  |
| Logs                                                   | User Password                                                                                        |                                                                                                    |     |  |
| Tools                                                  | New Password                                                                                         |                                                                                                    |     |  |
| Diagnostic                                             | Ketype to confirm                                                                                    |                                                                                                    |     |  |
|                                                        | Admin Password                                                                                       |                                                                                                    |     |  |
|                                                        | New Password                                                                                         |                                                                                                    |     |  |
|                                                        |                                                                                                    |                                                                                                    |     |  |
|                                                        | Retype to confirm<br>Caution:<br>Please record your new password of<br>password.                     | whenever you change it. The system will lock you out if you have forgotten your                                |     |  |
|                                                        | Retype to confirm<br>A Caution:<br>Please record your new password of password.                      | whenever you change it. The system will lock you out if you have forgotten your           Apply         Cancel |     |  |
|                                                        | Retype to confirm           A Caution:           Please record your new password           password. | whenever you change it. The system will lock you out if you have forgotten your                                |     |  |
|                                                        | Retype to confirm  A Caution:  Please record your new password password.  Message Ready              | whenever you change it. The system will lock you out if you have forgotten your                                |     |  |
|                                                        | Retype to confirm<br>Please record your new password of<br>password.<br>Message Ready                | whenever you change it. The system will lock you out if you have forgotten your                                |     |  |
|                                                        | Retype to confirm<br>Caution:<br>Please record your new password of<br>password.<br>Message Ready    | whenever you change it. The system will lock you out if you have forgotten your                                |     |  |
| www.datak.ir                                           | Retype to confirm<br>A Caution:<br>Please record your new password<br>password.<br>Message Ready     | whenever you change it. The system will lock you out if you have forgotten your                                |     |  |
| www.datak.ir<br>info@datak.ir                          | Retype to confirm  A Caution:  Please record your new password password.  Message Ready              | whenever you change it. The system will lock you out if you have forgotten your                                |     |  |
| www.datak.ir<br>info@datak.ir<br>81681                 | Retype to confirm  A Caution:  Please record your new password password.  Message Ready              | whenever you change it. The system will lock you out if you have forgotten your                                |     |  |
| www.datak.ir<br>info@datak.ir<br>81681                 | Retype to confirm<br>A Caution:<br>Please record your new password<br>password.<br>Message Ready     | whenever you change it. The system will lock you out if you have forgotten your                                |     |  |
| www.datak.ir<br>info@datak.ir<br>81681<br>7 @datakclub | Retype to confirm<br>A Caution:<br>Please record your new password of<br>password.<br>Message Ready  | whenever you change it. The system will lock you out if you have forgotten your                                |     |  |